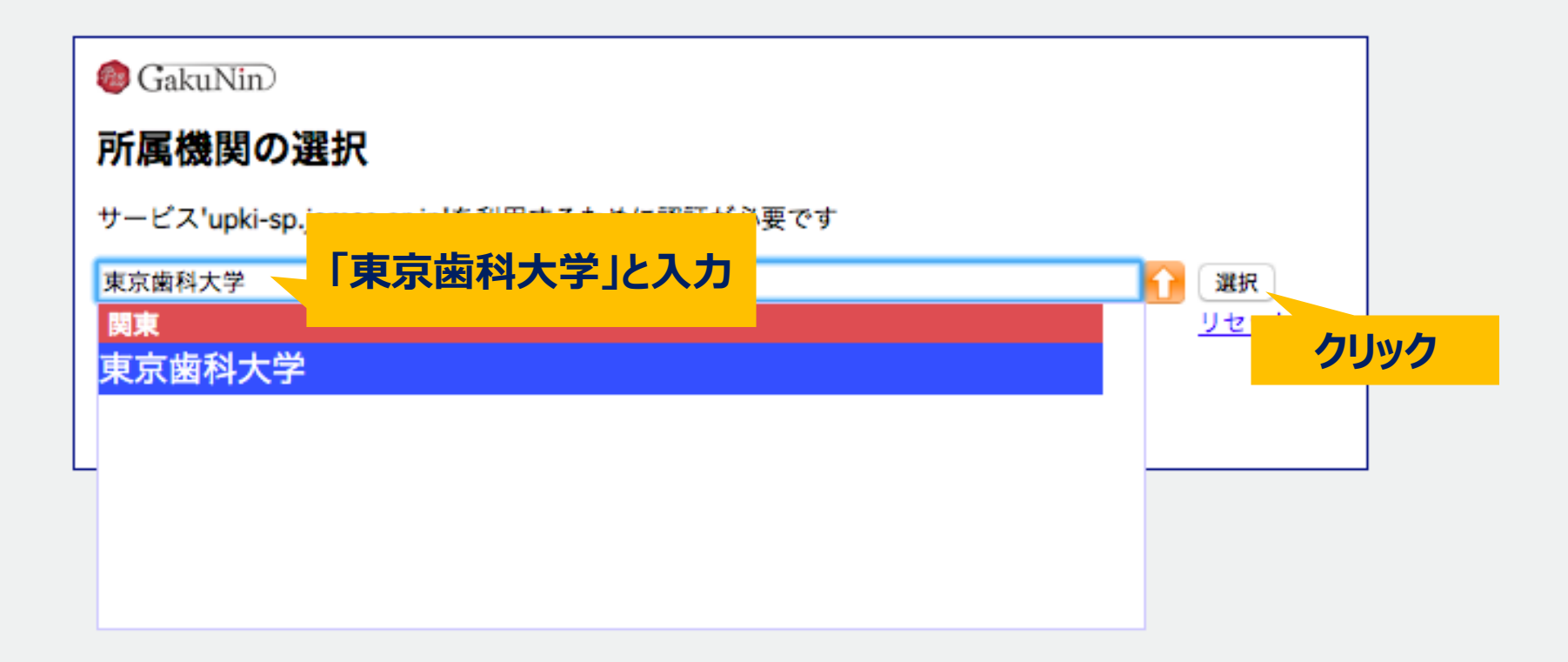

# **東京歯科大学図書館**

### ログインサービス: 医中誌Web

#### ユーザ名

| chiwaki |
|---------|
|---------|

### パスワード

....

### ログインを記憶しません。

□ 送信する情報を再度表示して送信の可否 を選択します。

Login

国内医学論文の二次資料データベース

> 学外からのオンラインジャーナル利用:学認

> お困りの方はこちら

## TDC Netアカウントと東京歯科 大学Gmail等で使用のパスワー ドを入力して「Login」をクリック

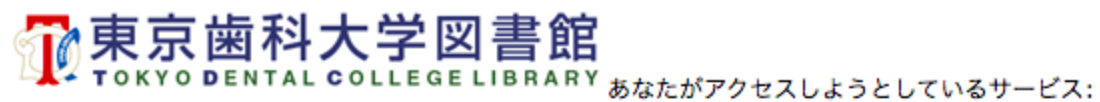

医中誌Web / NPO医学中央雑誌刊行会

サービスから提示された説明: 国内医学論文の二次資料データベース

| サービスに送信される情報     |                      |
|------------------|----------------------|
| organizationName | Tokyo Dental College |

統行すると上記の情報はこのサービスに 送信されます。このサービスにアクセスするたびに、あなたに関する 情報を送信することに同意しますか?

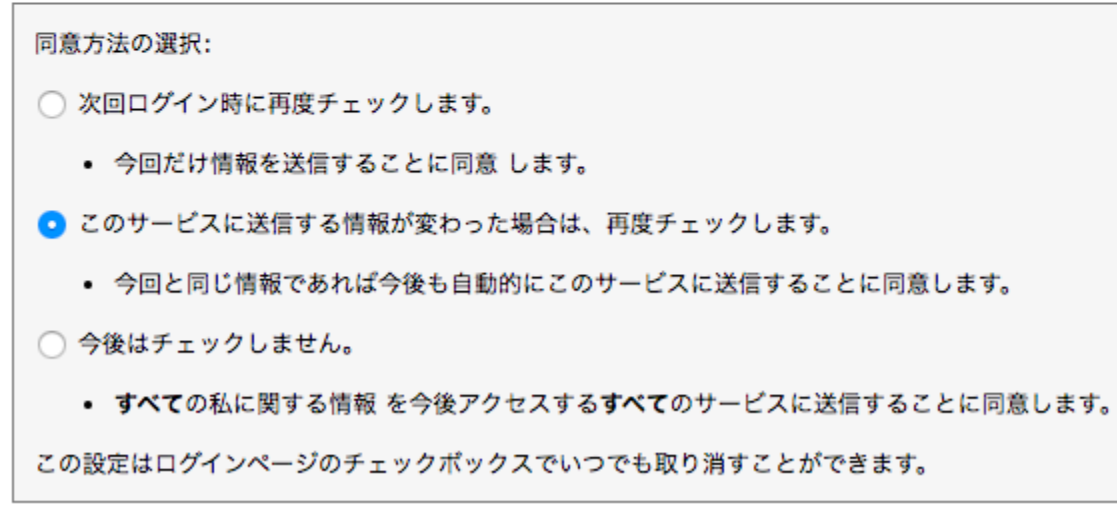

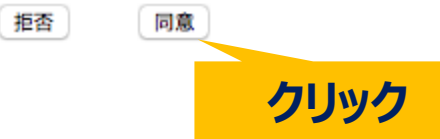

| E中誌Web                   |                     |                              |           |           |  |  |
|--------------------------|---------------------|------------------------------|-----------|-----------|--|--|
| an Medical Abstracts Soc | Siety Q 検索 C        | 書誌確認画面                       | 📽 シソーラス参照 | 🛄 クリップボード |  |  |
| ● すべて検索(キーワー             | -Kači (2000)        |                              |           |           |  |  |
|                          | ロガイン後               | 白動で検索                        | 雨雨に、検     | 索クリア      |  |  |
| ◆ 絞り込み条件                 | o <u>すべて</u> 遷移したら、 | 認証完了                         |           |           |  |  |
| □本文あり                    | □本文あり(フ┉マー)         |                              |           |           |  |  |
| □抄録あり                    | □ 最新の5年分に限定         | <ul> <li>OLD医中誌に限</li> </ul> | 定         |           |  |  |
| □原著論文                    | □解説・総説              | □会議録除く                       | □症例       | 報告・事例     |  |  |
| □看護文献                    | □治療に関する文献           | □診断に関する文                     | (献 □副作    | 用に関する文献   |  |  |

### **1** INFORMATION

### OLD医中誌データの追加収録のお知らせ

OLD医中誌データを1959年~1963年発行分、約38 万件のデータを医中誌Webに追加収録いたしました。 詳細は<u>こちら</u>。(2019/03/01)

### スマートフォン版機能追加のお知らせ

スマートフォン版の機能追加を行いました。 詳細は<u>こちら</u>。(2019/02/06)

### 医学用語シソーラス第9版改訂のお知らせ

医学用語シソーラス第9版改訂に伴い、各文献の索引情 報が第8版シソーラスから第9版シソーラスとなりまし た。 詳細はこちら。(2019/01/04)

| MPA 日本医書出版協会 書籍検索                                                                                                    |
|----------------------------------------------------------------------------------------------------|
| 書名 ◆<br>詳しくは <u>こちら</u> をご覧下さい。                                                                                                |
| <b>EMEEジャーナルクラフ</b><br>CMECジャーナルクラブ (Community Medicine<br>Evidence Center-Journal Club) では、一定の質を満<br>たした医学論文を厳選し、批判的吟味を加えた、日本 |

語による論文情報を、週に2本の頻度で配信していま す。

その他のおすすめコンテンツ